# Setting up Ads

#### Archives

You are using phpFox version earlier than 4.6.0? Please refer instructions for this article here.

- Creating Ads in AdminCP
  Enabling ads placements
  User Group Permission
  How do users create ads?

## Creating Ads in AdminCP

| ₀00 Dashboard                | Apps » Ad » Manage Ads       |                                             |                      |
|------------------------------|------------------------------|---------------------------------------------|----------------------|
| 🗘 Apps 🔷                     | Manage Ads                   |                                             |                      |
| Installed                    |                              |                                             |                      |
| Uploaded<br>Purchase History | Settings User Group Settings | Manage Ads Manage Placements Manage Invoice | More - Actions -     |
| Find More                    | Search Ad                    |                                             | Add new ad           |
| Globalization 👻              | Date from                    | Date to                                     | Add new<br>placement |
| 🔎 Appearance 🛛 👻             | 21/4/2022                    | 21/4/2022                                   | <b>m</b>             |
| @ Members ~                  | Ad Name                      | Creator                                     |                      |
| 🕸 Settings 🛛 🗸               |                              |                                             |                      |
| 🗲 Maintenance 🗸 🗸            | Status                       | Active                                      |                      |
| € Logout                     | All status                   | \$ Any                                      | ¢                    |

#### On the next page, please input all required fields below to create new Ads

| Settings                  | User Group Settings                       | Manage Ads             | Manage Placements | Manage Invoice | More - | Actio |
|---------------------------|-------------------------------------------|------------------------|-------------------|----------------|--------|-------|
| General                   | Infomation                                |                        |                   |                |        |       |
| Ad type *                 |                                           |                        |                   |                |        |       |
| <ul> <li>Image</li> </ul> |                                           |                        |                   |                |        |       |
| HTML                      |                                           |                        |                   |                |        |       |
| Placement *               |                                           |                        |                   |                |        |       |
| block 3 • Block           | 3                                         |                        |                   |                |        |       |
| ◎ View Sample             | e Layout                                  |                        |                   |                |        |       |
| Image *                   |                                           |                        |                   |                |        |       |
| Drag and d                | rop file here Browse                      |                        |                   |                |        |       |
| You can upload a .        | JPG, GIF, PNG or WEBP, JP2, TIFF, XBM fil | e.                     |                   |                |        |       |
| Decommended               | Dimension: 400 x 204 (Herizontal          | image) or 400 v 600 Ma | rtical image)     |                |        |       |
| Destination               | IDI .                                     | mage/ or 400 X 608 (Ve | incar image/      |                |        |       |
| Destination               | UNL                                       |                        |                   |                |        |       |
|                           |                                           |                        |                   |                |        |       |
|                           |                                           |                        |                   |                |        |       |

The result will be shown as follow on the main page:

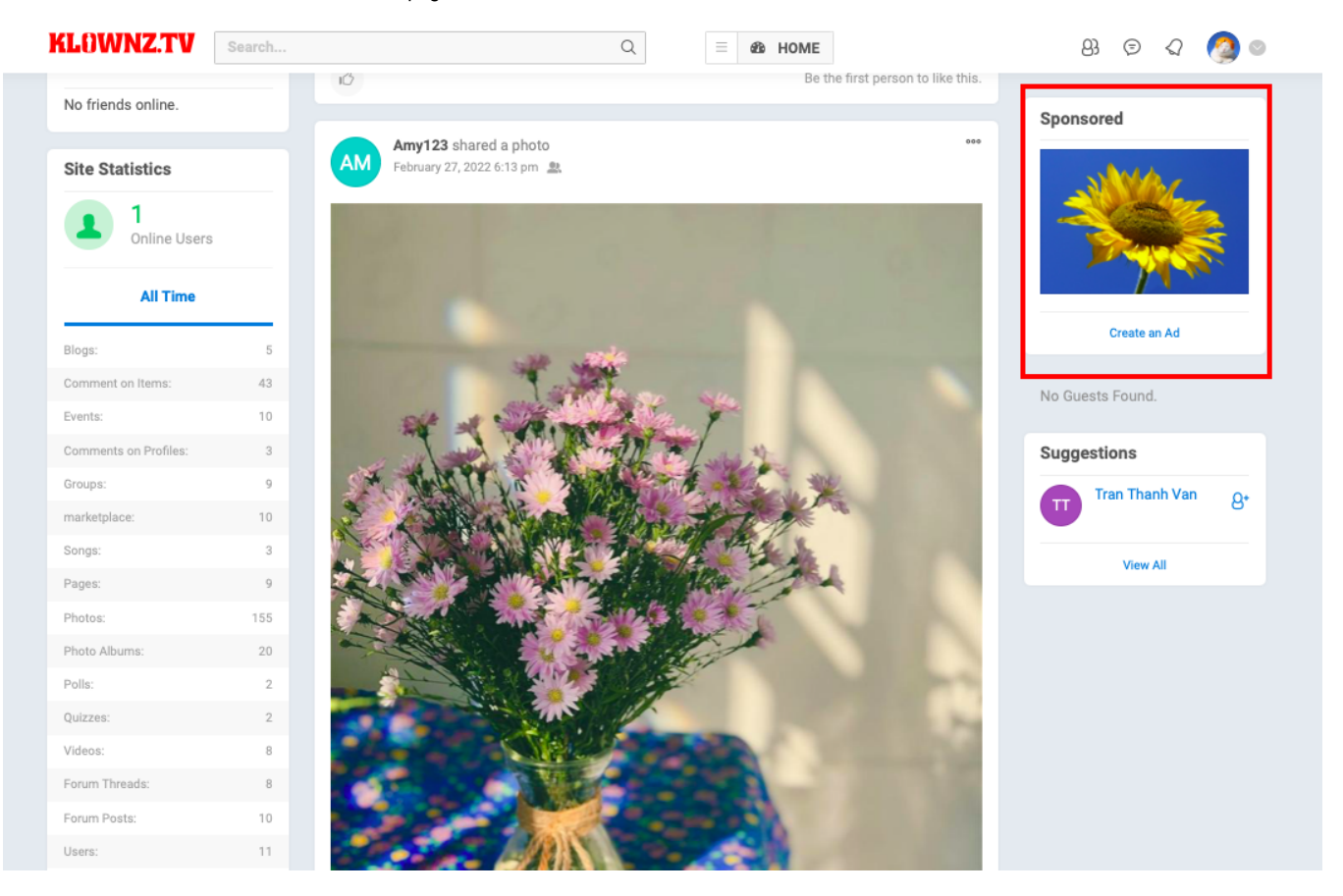

Of course, you can customize your ads to be fancier than just our simple text. As an Admin you can create HTML based ads directly from your AdminCP by creating a new block, select Add Block a choosing HTML Code as the block type.

Place the HTML code in the code input area for the new block and set the location (where on the page you want it) and choose Controller (which page should it show on). For our screenshot below of a simple HTML code is added (You can put here HTML code of Google Ad or any ads platform), We chose Sitewide as the controller as we want it all over the site.

| Edit Block #82                   |
|----------------------------------|
| Title                            |
| TestAd                           |
| Controller                       |
| None (Site Wide)                 |
| Placement View Sample Layout     |
| Block 3                          |
| PHP/HTML Code (Optional)         |
| <h1> This is Test Ad block </h1> |
|                                  |
|                                  |
|                                  |
|                                  |
| Allow Access                     |
| Administrator                    |
| Registered User                  |
| Guest                            |
| ✓ Staff                          |
| Banned                           |
| Submit                           |

#### Enabling ads placements

To enable ads for your users to submit and for you to monetize, the first thing you need to create is an Ad Placement.

To do this, login into your AdminCP and go to

AdminCP > Apps > Ads

#### Then click on Manage Placements and then Add new placement.

| 💵 Dashboard        | Apps » A | Ad » Manage Placements |                    |                   |                    |        |                   |  |  |  |  |  |  |  |
|--------------------|----------|------------------------|--------------------|-------------------|--------------------|--------|-------------------|--|--|--|--|--|--|--|
| 🗘 Apps 🔷           | Mana     | Manage Placements      |                    |                   |                    |        |                   |  |  |  |  |  |  |  |
| Installed          |          |                        |                    |                   |                    |        |                   |  |  |  |  |  |  |  |
| Uploaded           | Setti    | ngs User Group S       | ettings Manage Ads | Manage Placements | Manage Invoice     | More - | Actions 🔻         |  |  |  |  |  |  |  |
| Purchase History   |          |                        |                    |                   |                    |        |                   |  |  |  |  |  |  |  |
| Find More          | Tit      | tle                    | Pos                | ition Ty          | )e                 | Ads    | Add new ad        |  |  |  |  |  |  |  |
| Globalization ~    | 🗘 tes    | st ad                  | Blog               | ck 1 PP           | C (Pay per click)  | 6      | Add new placement |  |  |  |  |  |  |  |
| 🔎 Appearance 🛛 🗸 🗸 |          |                        |                    |                   |                    |        |                   |  |  |  |  |  |  |  |
| @ Members ~        | 😳 blo    | ock 3                  | Bloo               | ck 3 CPI          | / (Cost per mille) | 2      |                   |  |  |  |  |  |  |  |
| Settings           |          |                        |                    |                   |                    |        |                   |  |  |  |  |  |  |  |

The below screenshot is what you see on the next page:

#### Apps » Ad » Add Placement

#### Add Placement

| Settings User Group Settings Manage Ads Manage Placements Manage Invoice More -                                                                                                    | Actions 👻 |
|----------------------------------------------------------------------------------------------------|-----------|
| Title *                                                                                                    |           |
|                                                                                                    |           |
| Block *                                                                                                    |           |
| Block 1                                                                                                    | \$        |
| View Sample Layout                                                                                                    |           |
| Disallowed Pages                                                                                                    |           |
| Handles non-pages<br>Non-pages<br>Pgmf<br>controller_pgmf.manage-own-rewards (pgmf.manage-own-rewards)<br>controller_pgmf.my-rewards (pgmf.my-rewards)<br>Gamilfication Detail Page (pgmf.view)<br>Gamilfication Home Page (pgmf.index)<br>Backup and Restore<br>Backup and Restore Home Page (backup.index)<br>Test Marketplace |           |
| Price *                                                                                                    |           |
| \$ 0                                                                                                    |           |
| € 0                                                                                                    |           |
| £ 0                                                                                                    |           |
|                                                                                                    |           |
| Placement Type "                                                                                                    |           |
| инс (мау рег сшок)                                                                                                    | Ŧ         |
| User Group         ✓ Administrator         ✓ Registered User         ✓ Guest         ✓ Staff         ✓ Banned         ✓ GreenPoint Sellers         ✓ VIP members         Is Active                                                                                                    | YES       |
| Submit                                                                                                    |           |

Our ad placements support both CPM and PPC.

Once you have created a placement you or your users can now create ads if that membership group has permission to do so.

### **User Group Permission**

Let's make sure users are actually allowed to create ads, by default this is disabled. So let's enable it for Admins.

#### Head over to

Admin CP >Ads > User Group Settings

Group = Select the user group to set a permission

Manage user's permission for Ads by turning on/off the setting. For example, if the Registred user group is not allowed to create Ads, then you can toggle off the setting Can create ad campaigns?

| 🕫 Dashboard                                       | Apps ≫ Ad ≫ User Group Settings » Registered User (ID#2)                                    |     |
|---------------------------------------------------|---------------------------------------------------------------------------------------------|-----|
| 😚 Apps 🔷 🔿                                        | User Group Settings » Registered User (ID#2)                                                |     |
| Installed<br>Uploaded<br>Purchase History         | Settings User Group Settings Manage Ads Manage Placements Manage Invoice More -             |     |
| Find More Globalization  Appearance               | Groups<br>Registered User ¢                                                                 |     |
| @ Members                                         | User Group Settings                                                                         |     |
| <ul> <li>Sectings</li> <li>Maintenance</li> </ul> | Should ads be shown to members of this user group?                                          | YES |
| 셴 Logout                                          | Can hide a campaigns?                                                                       | YES |
| Clear All Caches  Bundle JS/CSS                   | Can approve ad campaigns?<br>Note: this user group have to has permission to access adminCP |     |
| SiteName © - English (US)                         | Ad campaigns must be approved first before they are displayed publicly?                     | YES |
|                                                   |                                                                                             |     |

#### How do users create ads?

After creating ad placements and giving specific user groups the permission to create ads, head over to your site. At the Sponsored block where displayed Ad that you has been created in Admin cp, users will find the Create an Ad button.

| MEMBERS PHOTOS                   | PAGES N | ISIC EVENTS GROUPS BLOGS QUIZZES POLLS FORUM VIDEOS ADVERTISE SAVED MARKETPLACE TEST KENH14 ***    |           |  |  |
|----------------------------------|---------|----------------------------------------------------------------------------------------------------|-----------|--|--|
| Friends Online                   |         | TEST ANNOUNCEMENT                                                                                  |           |  |  |
| Site Statistics                  |         | < No Read More >                                                                                   |           |  |  |
| 1<br>Online Users                |         | 66 Status (2) Photo (2) Video Create an Ad                                                         | <u>19</u> |  |  |
| All Time                         |         | What's on your mind?                                                                               |           |  |  |
| Blogs:                           | 5       | No Guests Found.                                                                                   |           |  |  |
| Comment on Items:                | 43      | Suggestions                                                                                        |           |  |  |
| Events:<br>Comments on Profiles: | 9       | Carol1 updated her profile information.<br>Test 23, 2022 4:18 pm Q Tran Thanh V Tran Thanh V       | in 8+     |  |  |
| Groups:<br>marketplace:          | 9<br>10 | 12 do Be the first person to like this. View All                                                   |           |  |  |
| Songs:                           | 3       |                                                                                                    |           |  |  |
| Pages:                           | 9       | Admin December 15, 2021 9:22 pm 🚊                                                                  |           |  |  |
| Photos:                          | 152     | Hauta bakam jab ajaa E-Maji ala Antwart yan ajaam Dafarantan dan Wijzakan yar Harra Waalar (jab    |           |  |  |
| Photo Albums:                    | 20      | habe die Hastags nur hier hinzugefügt, damit der Text auf unserer Plattform gefunden werden kann): |           |  |  |
| Polls:                           | 2       | Seh View more                                                                                      |           |  |  |

Or when browsing the Ad page and you should find a + button to create a new ad. This is where you and your users can now create ads.

| 1 | мемве      | RS PHOTOS    | S PAGES   | MUSIC       | EVENTS  | GROUPS | BLOGS | QUIZZES     | POLLS  | FORUM   | VIDEOS | ADVERTISE | SAVED | MARKET | PLACE TEST | KENH14 | 000 |   |
|---|------------|--------------|-----------|-------------|---------|--------|-------|-------------|--------|---------|--------|-----------|-------|--------|------------|--------|-----|---|
| N | lanage Ads | Manage Invoi | ces Manag | ge Sponsors | ships   |        |       |             |        |         |        |           |       |        |            |        | _   | + |
|   |            |              |           |             |         |        |       |             |        |         |        |           |       |        |            |        |     |   |
|   | Search A   | ds           |           |             |         |        |       |             |        |         |        |           |       |        | •          |        |     | Q |
|   | Mana       | ge Ads       |           |             |         |        |       |             |        |         |        |           |       |        |            |        |     |   |
|   | From       |              |           | То          |         |        | P     | acement     |        | Status  |        |           |       |        |            |        |     |   |
|   | 17/1/20    | )22          |           | 16/2/       | 2022    |        |       | All placeme | ents 🛊 | All sta | tus 🛊  | Submit    |       |        |            |        |     |   |
|   | ADS        |              |           | P           | LACEMEN | r      |       | START DAT   | E      | ÷       | STATUS | VIEW      | ÷     | CLICKS | *          | ACTI   | /E  |   |
|   | No ads f   | ound         |           |             |         |        |       |             |        |         |        |           |       |        |            |        |     |   |
|   |            |              |           |             |         |        |       |             |        |         |        |           |       |        |            |        |     |   |
|   |            |              |           |             |         |        |       |             |        |         |        |           |       |        |            |        |     |   |
|   |            |              |           |             |         |        |       |             |        |         |        |           |       |        |            |        |     |   |

#### Tips ⚠

Can't see the ads you are creating? Make sure your User Group Permission is set to true for "Should ads be shown to members of this user group?" for your user group and any groups you want to see ads.

Sometimes advanced ad filters can make ads not show if you don't have everything set up in your account for your state, zip code, etc. We recommend not using advanced filters (AdminCP >> Settings >> Ad Campaigns >> Settings).